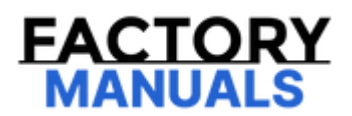

# Your Ultimate Source for OEM Repair Manuals

FactoryManuals.net is a great resource for anyone who wants to save money on repairs by doing their own work. The manuals provide detailed instructions and diagrams that make it easy to understand how to fix a vehicle.

2013 Mazda MX-5 Miata Service and Repair Manual

Go to manual page

| Step | Inspection                                                                                                    | Results | Action                                                                                                    |
|------|----------------------------------------------------------------------------------------------------|---------|----------------------------------------------------------------------------------------------------|
|      |                                                                                                    | Yes     | Go to the next step.                                                                                                    |
| 3    | INSPECT CHARGING SYSTEM<br>• Are the generator and drive belt tension normal? (See GENERATOR<br>INSPECTION [SKYACTIV-G 2.5 (WITHOUT CYLINDER DEACTIVATION)].)<br>(See GENERATOR INSPECTION [SKYACTIV-G 2.5 (WITH CYLINDER<br>DEACTIVATION)].) (See GENERATOR INSPECTION [SKYACTIV-D 2.2].)<br>(See GENERATOR INSPECTION [SKYACTIV-G 2.5 (WITH CYLINDER<br>DEACTIVATION)].) (See DRIVE BELT<br>INSPECTION [SKYACTIV-G 2.5 (WITHOUT CYLINDER DEACTIVATION)].)<br>(See DRIVE BELT INSPECTION [SKYACTIV-G 2.5 (WITH CYLINDER<br>DEACTIVATION].) (See DRIVE BELT INSPECTION [SKYACTIV-D 2.2].)<br>(See DRIVE BELT INSPECTION [SKYACTIV-G 2.5 (WITH CYLINDER<br>DEACTIVATION].) (See DRIVE BELT INSPECTION [SKYACTIV-D 2.2].)<br>(See DRIVE BELT INSPECTION [SKYACTIV-G 2.5T].) | No      | Replace the generator<br>and/or drive belt if<br>necessary.<br>Go to Step 7.<br>(See GENERATOR<br>REMOVAL/INSTALLAT<br>ION [SKYACTIV-G 2.5<br>(WITHOUT CYLINDER<br>DEACTIVATION)].)<br>(See GENERATOR<br>REMOVAL/INSTALLAT<br>ION [SKYACTIV-G 2.5<br>(WITH CYLINDER<br>DEACTIVATION)].)<br>(See GENERATOR<br>REMOVAL/INSTALLAT<br>ION [SKYACTIV-D<br>2.2].)<br>(See GENERATOR<br>REMOVAL/INSTALLAT<br>ION [SKYACTIV-G<br>2.5T].)<br>(See DRIVE BELT<br>REMOVAL/INSTALLAT<br>ION [SKYACTIV-G 2.5<br>(WITHOUT CYLINDER<br>DEACTIVATION)].)<br>(See DRIVE BELT<br>REMOVAL/INSTALLAT<br>ION [SKYACTIV-G 2.5<br>(WITHOUT CYLINDER<br>DEACTIVATION)].)<br>(See DRIVE BELT<br>REMOVAL/INSTALLAT<br>ION [SKYACTIV-G 2.5<br>(WITH CYLINDER<br>DEACTIVATION)].)<br>(See DRIVE BELT<br>REMOVAL/INSTALLAT<br>ION [SKYACTIV-D<br>2.2].)<br>(See DRIVE BELT<br>REMOVAL/INSTALLAT<br>ION [SKYACTIV-D<br>2.2].)<br>(See DRIVE BELT<br>REMOVAL/INSTALLAT<br>ION [SKYACTIV-D<br>2.2].) |
| 4    | INSPECT FUSE CONDITION                                                                                                    | Yes     | Go to the next step.                                                                                                    |
| 4    | • Is the fuse (EPAS 60 A) normal?                                                                                                    | No      | Replace the fuse, then go to Step 7.                                                                                                    |
|      | INSPECT EPS CONTROL MODULE POWER SUPPLY CIRCUIT FOR OPEN                                                                                                    | Yes     | Go to the next step.                                                                                                    |
| 5    | <ul> <li>OR SHORT CIRCUIT</li> <li>Start the engine.</li> <li>Measure the voltage between following EPS control module terminal<br/>(wiring harness-side) and ground.</li> <li>— EPS control module: 1B-ground</li> <li>Is the voltage 8 V or more?</li> </ul>                                                                                                    | No      | Repair or replace the<br>wiring harness<br>(including fuse)<br>between the EPS<br>control module and<br>ground, then go to<br>Step 7.                                                                                                    |
|      | INSPECT EPS CONTROL MODULE GROUND CIRCUIT FOR POOR                                                                                                    | Yes     | Go to the next step.                                                                                                    |
| 6    | <ul> <li>GROUND OR OPEN CIRCUIT</li> <li>Switch the ignition off.</li> <li>Inspect for continuity between EPS control module terminal 1A and body ground.</li> <li>Is there continuity?</li> </ul>                                                                                                    | No      | Repair or replace the<br>wiring harness<br>between terminal 1A<br>and body ground, ther<br>go to the next step.                                                                                                    |

| PID name<br>(definition) | Unit/Operati<br>on | Operation Status (Reference)                                                                                                    | Inspection item(s) | EPS control<br>module<br>terminal |
|--------------------------|--------------------|----------------------------------------------------------------------------------------------------|--------------------|-----------------------------------|
| M-MDS display            |                    |                                                                                                    |                    | terminar                          |
| OH_IG_CNT_C              | _                  | <ul> <li>The number of times the ignition is switched ON during the period from when overheat protection control (complete) is finished to the time the next overheat protection control (complete) is started</li> <li>— Displays a maximum number of 255 times in which the ignition is switched ON until the first overheat protection control (complete) is started.</li> <li>— During overheat protection control (complete) is switched ON the ignition is switched protection control (complete) is started.</li> <li>— During overheat protection control (complete), the number of times the ignition is switched ON is not counted, and 0 is displayed.</li> </ul> |                    |                                   |
| OH_IG_CNT_M              | -                  | <ul> <li>The number of times the ignition is switched ON during the period from when overheat protection control (middle) is finished to the time the next overheat protection control (middle) is started</li> <li>— Displays a maximum number of 255 times in which the ignition is switched ON until the first overheat protection control (middle) is started.</li> <li>— During overheat protection control (middle) is started.</li> <li>— During overheat protection control (middle) is started.</li> <li>— During overheat protection control (middle), the number of times the ignition is switched ON is not counted, and O is displayed.</li> </ul>              |                    |                                   |
|                          |                    |                                                                                                    |                    |                                   |

(2)Select "Modules".

(3)Select "EPS".

5.Verify the DTC according to the directions on the screen.

6.Press the clear button on the DTC screen to clear the DTC.

7.Perform DTC inspection. (See DTC INSPECTION [ELECTRIC POWER STEERING (EPS) CONTROL MODULE].)

8.Verify that no DTCs are displayed.

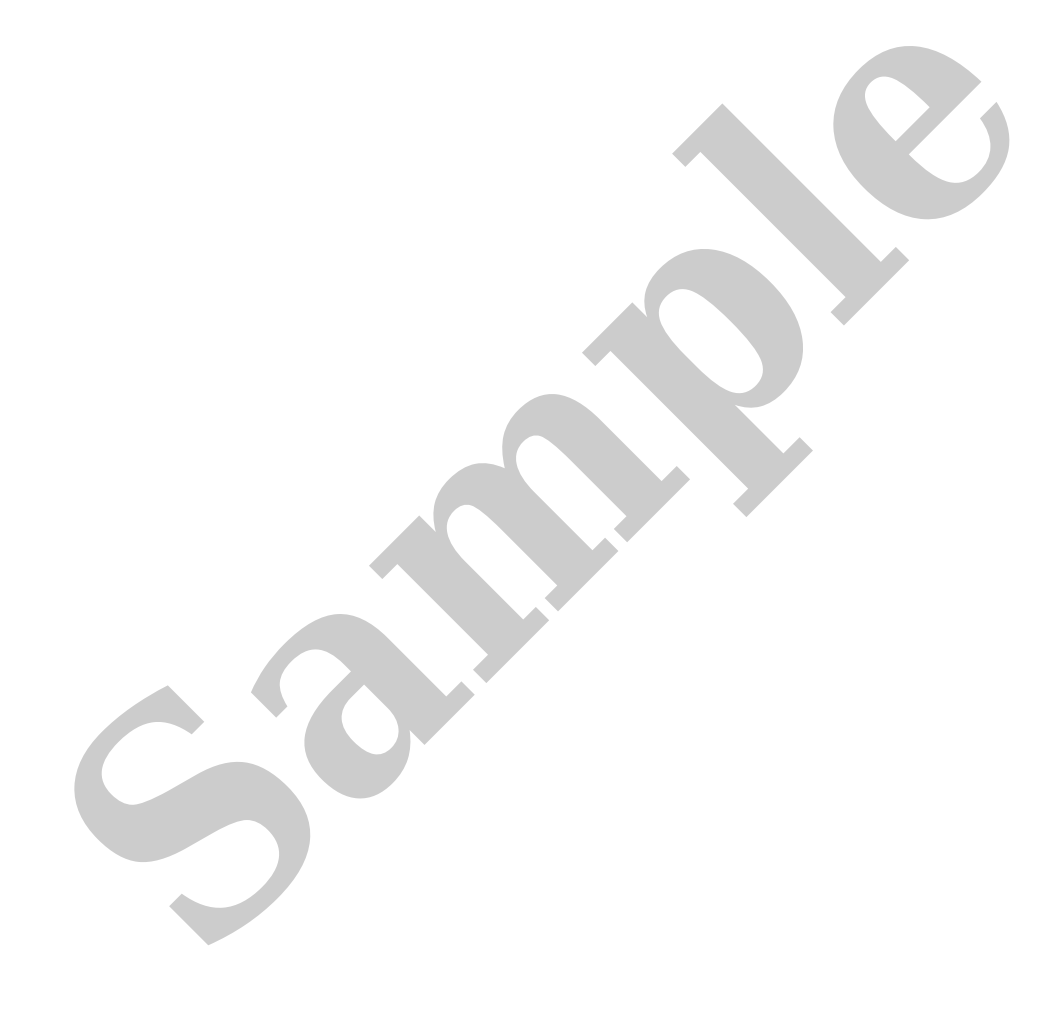

| DTC      | Power steering<br>malfunction | Diagnosis<br>system                                   | Fail-safe | Drive cycle | Self test | Memory   | Page                                                                              |
|----------|-------------------------------|-------------------------------------------------------|-----------|-------------|-----------|----------|-----------------------------------------------------------------------------------|
| M-MDS    | illumination status           | component                                             |           |             | туре -    | TUNCTION |                                                                                   |
| U053B:61 | Illuminates                   | Forward<br>sensing<br>camera (FSC)                    | ×         | -           | C, D      | ×        | (See DTC U053B:61<br>[ELECTRIC POWER<br>STEERING (EPS)<br>CONTROL MODULE].        |
| U053B:82 | Illuminates                   | Signal error to<br>forward<br>sensing<br>camera (FSC) | ×         | _           | C, D      | ×        | (See DTC<br>U053B:00/U053B:8<br>2/U053B:83                                        |
| U053B:83 | Illuminates                   | Signal error to<br>forward<br>sensing<br>camera (FSC) | ×         | _           | C, D      | ×        | [ELECTRIC POWER<br>STEERING (EPS)<br>CONTROL MODULE].                             |
| U2011:19 | Illuminated                   | EPS motor                                             | ×         | -           | C, D      | ×        | (See DTC                                                                          |
| U2011:1C | Illuminated                   | EPS motor                                             | ×         | -           | C, D      | ×        | /U2011:19/U2011:1                                                                 |
| U2011:62 | Illuminated                   | EPS motor                                             | ×         | -           | C, D      | ×        | C/U2011:62/U2011<br>72/U2011:92                                                   |
| U2011:72 | Illuminated                   | EPS motor                                             | ×         | -           | C, D      | ×        | [ELECTRIC POWER                                                                   |
| U2011:92 | Illuminated                   | EPS motor                                             | ×         | -           | C, D      | ×        | CONTROL MODULE].                                                                  |
| U2300:54 | -                             | EPS<br>configuration                                  | ×         |             | C, D      | ×        | (See DTC<br>U2300:54/U2300:5                                                      |
| U2300:55 | Illuminated                   | EPS<br>configuration                                  | ×         | -           | C, D      | ×        | 5/U2300:56<br>[ELECTRIC POWER                                                     |
| U2300:56 | -                             | EPS<br>configuration                                  | ×         |             | C, D      | ×        | STEERING (EPS)<br>CONTROL MODULE].                                                |
| U3000:16 | Illuminated                   | EPS control<br>module                                 | ×         |             | C, D      | ×        |                                                                                   |
| U3000:1C | Illuminated                   | EPS control<br>module                                 | ×         | -           | C, D      | ×        | (See DTC<br>U3000:16/U3000:1                                                      |
| U3000:28 | Illuminated                   | EPS control module                                    | ×         | -           | C, D      | ×        | C/U3000:28/U3000<br>41/U3000:46/U300                                              |
| U3000:41 | Illuminated                   | EPS control module                                    | ×         | -           | C, D      | ×        | 0:47/U3000:49/U30<br>00:61/U3000:73/U3                                            |
| U3000:46 | -                             | EPS control module                                    | ×         | -           | C, D      | ×        | POWER STEERING                                                                    |
| U3000:47 | Illuminated                   | EPS control module                                    | ×         | -           | C, D      | ×        | MODULE].)                                                                         |
| U3000:49 | Illuminated                   | EPS control<br>module                                 | ×         | -           | C, D      | ×        |                                                                                   |
| U3000:4B | -                             | EPS control<br>module                                 | ×         | -           | C, D      | ×        | (See DTC U3000:4B<br>[ELECTRIC POWER<br>STEERING (EPS)<br>CONTROL MODULE].        |
| U3000:61 | Illuminated                   | EPS control<br>module                                 | ×         | -           | C, D      | ×        | (See DTC<br>U3000:16/U3000:1<br>C/U3000:28/U3000                                  |
| U3000:73 | Illuminated                   | EPS control<br>module                                 | ×         | _           | C, D      | ×        | 0:47/U3000:46/U300<br>0:47/U3000:49/U30<br>00:61/U3000:73/U3<br>000:96 [FL FCTRIC |
| U3000:96 | Illuminated                   | EPS control module                                    | ×         | -           | C, D      | ×        | POWER STEERING<br>(EPS) CONTROL<br>MODULE].)                                      |
| U3003:16 | Illuminated                   | Battery power<br>supply                               | ×         | _           | C, D      | ×        | (See DTC U3003:16<br>[ELECTRIC POWER<br>STEERING (EPS)<br>CONTROL MODULE].        |

## PID/DATA MONITOR INSPECTION [ELECTRIC POWER STEERING (EPS) CONTROL MODULE]

SM2898496

id0602a681330

1.Connect the M-MDS to the DLC-2.

2.After the vehicle is identified, select the following items from the initialization screen of the M-MDS.

(1)Select "DataLogger".

(2)Select "Modules".

(3)Select "EPS".

3.Select the applicable monitor item from the PID table.

4.Verify the PID data according to the directions on the screen.

#### Note

• The PID data screen function is used for monitoring the calculated value of input/output signals in the module. Therefore, if the monitored value of the output parts is not within the specification, it is necessary to inspect the monitored value of input parts corresponding to the applicable output part control. In addition, because the system does not display an output part malfunction as an abnormality in the monitored value, it is necessary to inspect the output parts individually.

| Step | Inspection                                                                                                    | Results | Action                                                                                                    |
|------|----------------------------------------------------------------------------------------------------|---------|----------------------------------------------------------------------------------------------------|
| 4    | VERIFY THAT THE SAME DTC IS NOT PRESENT<br>• Using the M-MDS, clear the DTC from the EPS<br>control module. (See CLEARING DTC [ELECTRIC<br>POWER STEERING (EPS) CONTROL MODULE].)<br>• Using the M-MDS, perform the EPS control<br>module DTC inspection. (See DTC INSPECTION<br>[ELECTRIC POWER STEERING (EPS) CONTROL<br>MODULE ED | Yes     | Repeat the inspection from Step 1.<br>If the malfunction recurs, replace the EPS<br>control module, then go to the next step.<br>(See STEERING WHEEL AND COLUMN<br>REMOVAL/INSTALLATION.) |
|      | • Is the same Pending DTC present?                                                                                                    | No      | Go to the next step.                                                                                                    |
| 5    | VERIFY THAT NO OTHER DTCs ARE PRESENT<br>• Are any other DTCs output?                                                                                                    | Yes     | Go to the applicable DTC inspection.<br>(See DTC TABLE [ELECTRIC POWER<br>STEERING (EPS) CONTROL MODULE].)                                                                                |
|      |                                                                                                    | No      | DTC troubleshooting completed.                                                                                                    |
|      |                                                                                                    |         |                                                                                                    |

\*1:(See CONTROLLER AREA NETWORK (CAN) MALFUNCTION DIAGNOSIS FLOW [TYPE-A (SKYACTIV-G 2.5)].) (See CONTROLLER AREA NETWORK (CAN) MALFUNCTION DIAGNOSIS FLOW [TYPE-A (SKYACTIV-G 2.5T, SKYACTIV-D 2.2)].) (See CONTROLLER AREA NETWORK (CAN) MALFUNCTION DIAGNOSIS FLOW [TYPE-B].)

#### Action for Non-repeatable Malfunction

• If the malfunction does not recur, verify the malfunction cause by performing the following actions:

- Based on the repair order form, attempt to drive the vehicle or perform tests to replicate the malfunction, record the data at that time, and detect the malfunction cause.

- Shake the wiring harness or connector of the electrical component which is suspected to be the cause of the malfunction, and inspect for occurrence of any malfunction or DTCs.

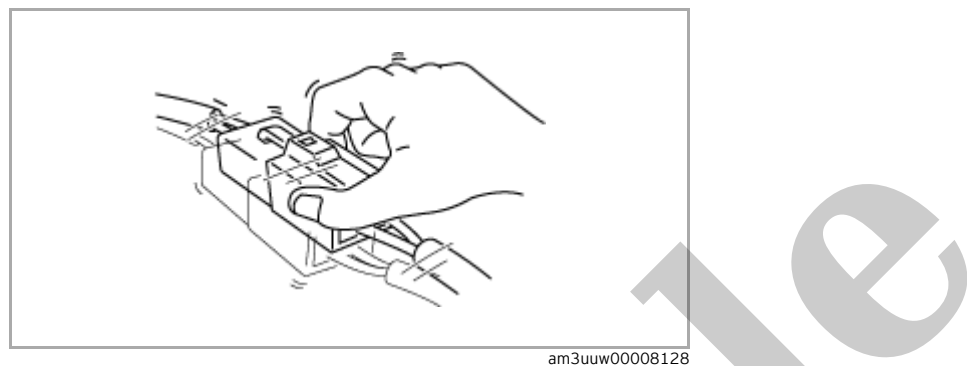

— Inspect the female terminals on the connector of the electric component which is suspected to be the cause of the malfunction for poor connection. (See ELECTRICAL SYSTEM.)

#### Note

Tool used (Reference): terminal test kit (49US-15-KIT)

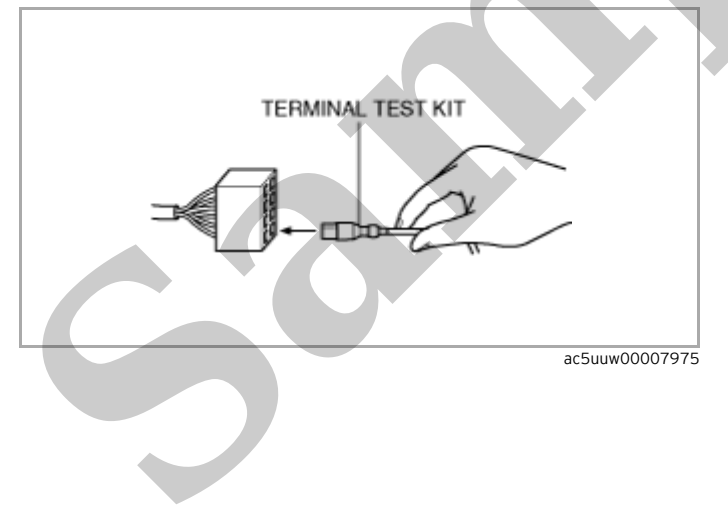

## DTC C200D:1C/C200D:64/U2011:19/U2011:1C/U2011:62/U2011:72/U2011:92 [ELECTRIC POWER STEERING (EPS) CONTROL MODULE]

SM2898503

id0602a681470

|               | C200D:1C, C200D:64                                  | Resolver sensor                                                                                                    |
|---------------|-----------------------------------------------------|----------------------------------------------------------------------------------------------------|
| DTC           | U2011:19, U2011:1C, U2011:62,<br>U2011:72, U2011:92 | EPS motor                                                                                                    |
|               | DETECTION CONDITION                                 | <ul> <li>C200D:1C <ul> <li>Malfunction detected in resolver sensor internal circuit</li> <li>C200D:64 <ul> <li>Signal error detected in resolver sensor signal</li> <li>U2011:19, U2011:1C, U2011:62, U2011:72</li> <li>Malfunction detected in EPS motor internal circuit</li> <li>U2011:92</li> <li>Malfunction detected in EPS motor internal circuit in the backup control</li> </ul> </li> </ul></li></ul> |
|               | FAIL-SAFE FUNCTION                                  | • Refer to "Fail-safe Function Table". (See DTC TABLE [ELECTRIC POWER STEERING (EPS) CONTROL MODULE].)                                                                                                    |
|               | POSSIBLE CAUSE                                      | Malfunction in internal steering column, EPS motor                                                                                                    |
|               | SYSTEM WIRING DIAGRAM                               | Not applicable                                                                                                    |
| Diagnostic Pr | rocedure                                            |                                                                                                    |

# Diagnostic Procedure

| Step | Inspection                                                                                                    | Results | Action                                                                                                    |  |  |
|------|----------------------------------------------------------------------------------------------------|---------|----------------------------------------------------------------------------------------------------|--|--|
| 1    | <ul> <li>VERIFY DTC</li> <li>Using the M-MDS, clear the DTC from the EPS control module. (See CLEARING DTC [ELECTRIC POWER STEERING (EPS) CONTROL MODULE].)</li> <li>Using the M-MDS, perform the EPS control module DTC inspection. (See DTC INSPECTION [ELECTRIC POWER STEERING (EPS) CONTROL MODULE].)</li> </ul> | Yes     | Replace the EPS control module<br>(EPS motor).<br>(See STEERING WHEEL AND<br>COLUMN<br>REMOVAL/INSTALLATION.)    |  |  |
|      | • Is the same Pending DTC present?                                                                                                    | No      | Go to the next step.                                                                                             |  |  |
| 2    | <ul><li>VERIFY THAT NO OTHER DTCs ARE PRESENT</li><li>• Are any other DTCs output?</li></ul>                                                                                                    | Yes     | Go to the applicable DTC<br>inspection.<br>(See DTC TABLE [ELECTRIC<br>POWER STEERING (EPS)<br>CONTROL MODULE].) |  |  |
|      |                                                                                                    | No      | DTC troubleshooting completed.                                                                                   |  |  |

### DTC C200B:02/C200B:16/C200B:62/C200B:64/C200B:85 [ELECTRIC POWER STEERING (EPS) CONTROL MODULE]

SM2898506

id0602a681800

| TC C200B:02, C200B:16, C200B:62,<br>200B:64 | Torque sensor                                                                                                    |
|---------------------------------------------|----------------------------------------------------------------------------------------------------|
| DETECTION CONDITION                         | <ul> <li>C200B:02 <ul> <li>Signal error detected in torque sensor signal</li> <li>C200B:16</li> <li>Open or short circuit is detected in torque sensor circuit</li> <li>C200B:62</li> <li>Difference occurs between the torque sensor signal 1 and the torque sensor signal 2 from torque sensor</li> <li>C200B:64</li> <li>Signal error detected in torque sensor signal</li> <li>C200B:85</li> <li>Torque sensor signal is out of the specified range</li> </ul> </li> </ul> |
| FAIL-SAFE FUNCTION                          | • Refer to "Fail-safe Function Table". (See DTC TABLE [ELECTRIC POWER STEERING (EPS) CONTROL MODULE].)                                                                                                    |
| POSSIBLE CAUSE                              | Torque sensor malfunction     EPS control module malfunction                                                                                                    |
| SYSTEM WIRING DIAGRAM                       | Not applicable                                                                                                    |

### Diagnostic Procedure

| Step | Inspection                                                                                                    | Results | Action                                                                                                    |
|------|----------------------------------------------------------------------------------------------------|---------|----------------------------------------------------------------------------------------------------|
|      | INSPECT TORQUE SENSOR USING M-MDS<br>• Connect the M-MDS to the DLC-2.                                                                                                    | Yes     | Go to the next step.                                                                                                    |
| 1    | <ul> <li>Switch the ignition ON (engine off).</li> <li>Access "STR_TRQ_S_M" and "STR_TRQ_S_S" PIDs. (See PID/DATA MONITOR INSPECTION [ELECTRIC POWER STEERING (EPS) CONTROL MODULE].)</li> <li>Verify that the data monitor value changes when the steering wheel is turned. <ul> <li>Left: 0-positive</li> <li>Right: 0- negative</li> </ul> </li> <li>Do the torque sensor signal values change in the same way?</li> </ul> | No      | Replace the steering column<br>(torque sensor), then go to the next<br>step.<br>(See STEERING WHEEL AND<br>COLUMN<br>REMOVAL/INSTALLATION.)                                                     |
| 2    | <ul> <li>VERIFY THAT SAME DTC IS NOT PRESENT</li> <li>Using the M-MDS, clear the DTC from the EPS control module. (See CLEARING DTC [ELECTRIC POWER STEERING (EPS) CONTROL MODULE].)</li> <li>Using the M-MDS, perform the EPS control module DTC inspection. (See DTC INSPECTION [ELECTRIC POWER STEERING (EPS) CONTROL MODULE].)</li> </ul>                                                                                 | Yes     | Repeat the inspection from Step 1.<br>If the malfunction recurs, replace<br>the EPS control module, then go to<br>the next step.<br>(See STEERING WHEEL AND<br>COLUMN<br>REMOVAL/INSTALLATION.) |
|      | • Is the same Pending DTC present?                                                                                                    | No      | Go to the next step.                                                                                                    |